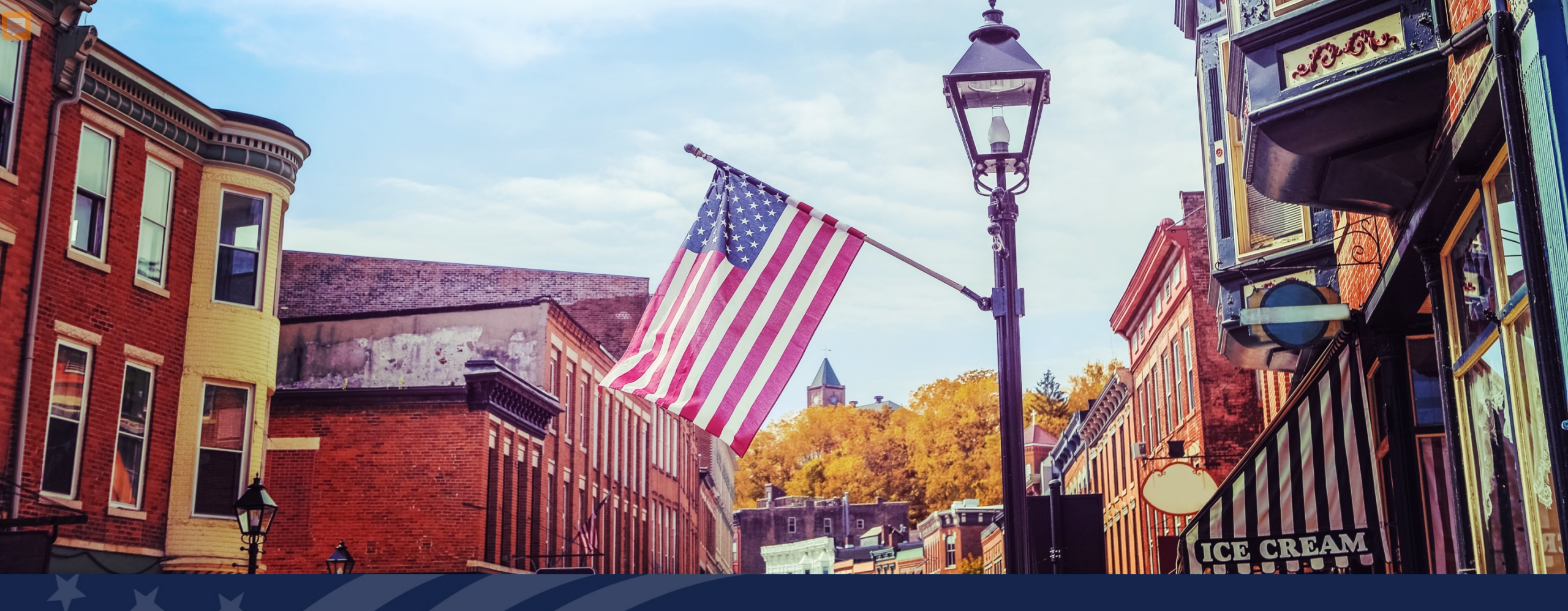

# USDA GUS TRAINING LOAN AND PROPERTY INFORMATION PAGE

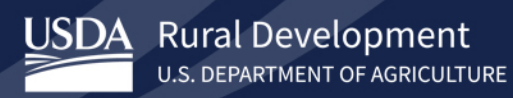

To gain an understanding of how to complete the three sections of the Loan and Property Information tab in GUS:

- Loan and Property Information
- Other New Mortgage Loans on the Property You are Buying or Refinancing
- Gifts or grants you have been given or will receive with this loan

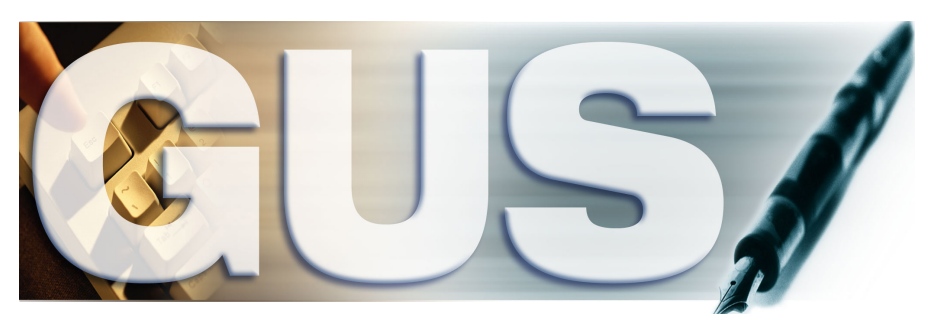

Guaranteed Underwriting System

# Loan and Property Information Section

| Loan And Property Informat      | ion                        |                                           |                                                                                                    |                           |                    | Ŧ |  |
|---------------------------------|----------------------------|-------------------------------------------|----------------------------------------------------------------------------------------------------|---------------------------|--------------------|---|--|
| Loan Amount (P)<br>\$100,000.00 | 1                          | Loan Purpose (P)<br>Purchase<br>Refinance |                                                                                                    |                           |                    |   |  |
| Property Address                |                            |                                           |                                                                                                    |                           |                    |   |  |
| * Street Address 🚯              |                            | Unit # 🌘                                  | •                                                                                                    | * City 🚺                  | )                  |   |  |
| 27000 Johnson Rd                |                            |                                           |                                                                                                    | Montg                     | omery              |   |  |
| *State                          |                            | *Zip Code                                 |                                                                                                    |                           |                    |   |  |
| ТХ                              | \$                         | 77356                                     |                                                                                                    | Zip Code                  | Lookup             |   |  |
| *County 🕕                       | *MSA 🚯                     |                                           | Number of                                                                                                    | Units                     | Property Value (P) |   |  |
| Montgomery County               | Houston-                   | -The Woodlands- 🗧 🗘                       | 1                                                                                                    |                           | \$125,000.00       |   |  |
| Occupancy (P) Primary Residence | Mixed-Use Pro<br>Ves<br>No | opperty (P) 0                             | Construction<br>Choose (Choose (C | on Type (P)<br>One<br>Dne | \$                 |   |  |

### Steps:

- 1. Fill out the Loan Amount and Loan Purpose fields.
- 2. Confirm the **Property** Address. (This was autopopulated from the Property Information section of the Eligibility tab.)
- 3. Select the **Occupancy** check box.
- 4. Select **Yes** or **No** for **Mixed-Use Property**.
- Choose the appropriate option from the Construction Type drop-down.

### Other New Mortgage Loans on the Property You are Buying or Refinancing section

| ligibility Borrower Information Assets and Liabilities Real Estate Loan and Property Information Declarations / | / Military More Validate Applicat |
|----------------------------------------------------------------------------------------------------|-----------------------------------|
| oan And Property Information                                                                                    | Withdraw Applica                  |
| > Loan And Property Information                                                                                 | Ŧ                                 |
| $\sim$ Other New Mortgage Loans on the Property You are Buying or Refinancing (0)                               |                                   |
| Add Mortgage                                                                                                    |                                   |
| > Gifts or Grants You Have Been Given or Will Receive for This Loan (0)                                         |                                   |
| gibility Borrower Information Assets and Liabilities Real Estate Loan and Property Information Declarations /   | Military More Validate Applicati  |
| oan And Property Information                                                                                    | Withdraw Applicat                 |
| > Loan And Property Information                                                                                 | Ξ                                 |
| <ul> <li>Other New Mortgage Loans on the Property You are Buying or Refinancing (1)</li> </ul>                  |                                   |
|                                                                                                    | Remove                            |
| * Creditor Name 3 Lien Type (P) 4 Monthly Payment 5 Loan Amount/Amount to                                       | o be Drawn (P)                    |
| First Lien     \$0.00       Subordinate Lien     \$0.00                                                         |                                   |
| Add Additional Mortgage                                                                                         |                                   |
|                                                                                                    |                                   |
| Total Monthly Payment                                                                                           |                                   |
| \$0.00                                                                                                    |                                   |
| Total Loan Amount/Amount to be drawn                                                                            |                                   |
| \$0.00                                                                                                    |                                   |
|                                                                                                    |                                   |

#### Steps:

- 1. Select Add Mortgage.
- 2. Complete Creditor Name.
- 3. Select the Lien Type.
- 4. Enter the Monthly Payment.
- 5. Enter the Loan Amount/Amount to be Drawn.
- If there is an additional mortgage, the user can select Add Additional Mortgage.
- Confirm that the total amounts in the auto-calculated fields for Total Monthly Payment and Total Loan Amount/Amount to be Drawn are accurate.

## Gifts or Grants You Have Been Given or Will Receive for This Loan section

| Eligibility Borrower Information Assets and Liabilities Real Estate Loan and Property Information Declarations / Military More Validate Application                                                                                                    | <u>Steps:</u>                                                                                                    |
|----------------------------------------------------------------------------------------------------|----------------------------------------------------------------------------------------------------|
| Loan And Property Information                                                                                                    | 1. Select Add Gift or Grant.                                                                                              |
| ≻ Loan And Property Information                                                                                                    | 2. Select <b>Asset Type</b> from the drop-down.                                                                           |
| <ul> <li>Other New Mortgage Loans on the Property You are Buying or Refinancing (1)</li> <li><u>Gifts or Grants You Have Been Given or Will Receive for This Loan (0)</u></li> <li>Add Gift or Grant</li> </ul>                                                                                        | <ol> <li>Select if the gift or grant has<br/>been <b>Deposited</b> or <b>Not</b><br/>Deposited, if applicable.</li> </ol> |
| Eligibility Borrower Information Assets and Liabilities Real Estate Loan and Property Information Declarations / Military More V                                                                                                    | 4. Select the <b>Source</b> from the drop-down.                                                                           |
| Loan And Property Information Withdraw Application                                                                                                    | 5. Enter the <b>Cash or Market</b>                                                                                        |
| > Loan And Property Information                                                                                                    |                                                                                                    |
| > Other New Mortgage Loans on the Property You are Buying or Refinancing (1)                                                                                                    | 6. If there is an additional gift, select <b>Add Additional Gift</b> .                                                    |
| Gifts or Grants You Have Been Given or Will Receive for This Loan (1)          2       * Asset Type       3       Deposited/Not Deposited (P)       4       Source (P)       5       Cash or Market Value (P)         Choose One       Not Deposited       Not Deposited       Choose One       \$0.00 |                                                                                                    |
| 6 Add Additional Gift                                                                                                    |                                                                                                    |

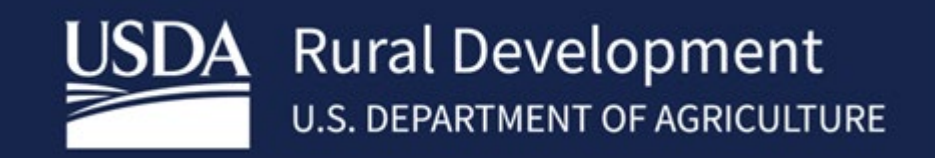

USDA is an equal opportunity provider, employer, and lender.